# How to config 802.1q VLAN on DGS-1100 rev.B1

Scenario: To create a VLAN 100 with untagged ports 5-8 and tagged port 9-10.

1. Create VLAN 100.

| <b>D-Link</b><br>Building Networks for People |                   |           |                     |                       |                                           |
|-----------------------------------------------|-------------------|-----------|---------------------|-----------------------|-------------------------------------------|
| 🔄 💾 Save 👻 🏹 Tools 👻 🍁 Wizard                 | Online Help 🔻     |           |                     |                       | Logged in as: admin- 10.90.90.100 💋 Logou |
| Fuzzy Search                                  | 802.1Q VLAN       |           |                     |                       |                                           |
| DGS-1100-24                                   | 802.1Q VLAN       | 100       | 1.                  |                       | 2. Lank Delate                            |
| Management                                    | VID LISt (2-4094) | 100       |                     |                       | Apply Delete                              |
| P P L2 Features      FDB      P P VLAN        | VLAN List         |           |                     |                       |                                           |
|                                               | Total Entries: 1  |           |                     |                       |                                           |
| Port-based VLAN                               | VID               | VLAN Name | Tagged Member Ports | Untagged Member Ports | VLAN Type                                 |
| Asymmetric VLAN                               | 1                 | VLAN0001  |                     | eth1-eth24            | Edit Delete                               |
| VLAN Interface     Auto Surveillance VLAN     |                   |           |                     |                       | 1/1  < < 1 > >  Go                        |

2. VLAN 100 was created.

| <b>D-Link</b><br>Building Networks for People                                      |                   |           |               |
|------------------------------------------------------------------------------------|-------------------|-----------|---------------|
| 📲 Save 👻 🌠 Tools 👻 👐 Wizard                                                        | 🕐 Online Help 🔻   |           |               |
| Fuzzy Search                                                                       | 802.1Q VLAN       |           |               |
| DGS-1100-24                                                                        | 802.1Q VLAN       |           |               |
| ⊕ · 📁 System<br>⊕ · 📁 Management                                                   | VID List (2-4094) | 3 or 2-5  | ]             |
| E2 Features                                                                        | VLAN List         |           |               |
|                                                                                    | Total Entries: 2  |           |               |
| Port-based VLAN     Management VLAN     Asymmetric VLAN     VLAN     VLAN     VLAN | VID               | VLAN Name | Tagged Member |
|                                                                                    | 1                 | VLAN0001  | _             |
|                                                                                    | 100               | VLAN0100  |               |
| <ul> <li></li></ul>                                                                |                   |           |               |

3. Go to "VLAN interface" page to assign ports to VLAN 100. Click eth5->"Edit".

| <b>D-Link</b><br>Building Networks for People  |               |           |                  |                       |                                       |
|------------------------------------------------|---------------|-----------|------------------|-----------------------|---------------------------------------|
| 📲 Save 👻 🌠 Tools 👻 🍁 Wizard                    | 🕜 Online Help |           |                  |                       | 👷 Logged in as: admin- 10.90.90.100 💋 |
| Fuzzy Search                                   | VLAN Interfa  | ace       |                  |                       |                                       |
| DGS-1100-24                                    | VLAN Interfac | :e        |                  |                       |                                       |
| <ul> <li>         E Management     </li> </ul> | Port          | VLAN Mode | Ingress Checking | Acceptable Frame Type |                                       |
| E L2 Features                                  | eth1          | Hybrid    | Enabled          | Admit All             | VLAN Detail Edit                      |
| TOB                                            | eth2          | Hybrid    | Enabled          | Admit All             | VLAN Detail Edit                      |
| B02 10 VI AN                                   | eth3          | Hybrid    | Enabled          | Admit All             | VLAN Detail Edit                      |
| Port-based VLAN                                | eth4          | Hybrid    | Enabled          | Admit All             | VLAN Detail Edit                      |
| Management VLAN                                | eth5          | Hybrid    | Enabled          | Admit All             | VLAN Detail Edit                      |
| Asymmetric VLAN                                | eth6          | Hybrid    | Enabled          | Admit All             | VLAN Detail Edit                      |
| Auto Surveillance VLAN                         | eth7          | Hybrid    | Enabled          | Admit All             | VLAN Detail Edit                      |
| E Solice VLAN                                  | eth8          | Hybrid    | Enabled          | Admit All             | VLAN Detail Edit                      |

4. Assign VLAN mode "access", Acceptable frame "Untagged Only", VID=100. And clone from port 5 to port 8.

| С | onfigure VLAN Interface               |                                       |                        |                               |
|---|---------------------------------------|---------------------------------------|------------------------|-------------------------------|
| Г | Configure VLAN Interface              |                                       |                        |                               |
|   | Port<br>VLAN Mode<br>Acceptable Frame | eth5 1<br>Access V<br>Untagged Only V | Cione From Port eth5 V | To Port                       |
|   | Ingress Checking                      | Enabled Obisabled                     |                        |                               |
|   | VID(1-4094)                           |                                       |                        | <back apply<="" th=""></back> |

5. Back to "VLAN interface" page, click "Edit" on port 9.

| LAN Interface |           |                  |                       |                  |  |
|---------------|-----------|------------------|-----------------------|------------------|--|
|               |           |                  |                       |                  |  |
| VLAN Interfa  | ce        |                  |                       |                  |  |
| Port          | VLAN Mode | Ingress Checking | Acceptable Frame Type |                  |  |
| eth1          | Hybrid    | Enabled          | Admit All             | VLAN Detail Edit |  |
| eth2          | Hybrid    | Enabled          | Admit All             | VLAN Detail Edit |  |
| eth3          | Hybrid    | Enabled          | Admit All             | VLAN Detail Edit |  |
| eth4          | Hybrid    | Enabled          | Admit All             | VLAN Detail Edit |  |
| eth5          | Access    | Enabled          | Untagged Only         | VLAN Detail Edit |  |
| eth6          | Access    | Enabled          | Untagged Only         | VLAN Detail Edit |  |
| eth7          | Access    | Enabled          | Untagged Only         | VLAN Detail Edit |  |
| eth8          | Access    | Enabled          | Untagged Only         | VLAN Detail Edit |  |
| eth9          | Hybrid    | Enabled          | Admit All             | VLAN Detail Edit |  |
| eth10         | Hybrid    | Enabled          | Admit All             | VLAN Detail Edit |  |

 VLAN mode "Trunk", Acceptable Frame "Tagged Only", clone from port 9 to port 10. Add allow VID 1 and 10.

| Configure VLAN Interface                                  |                                                            |                                |         |  |
|-----------------------------------------------------------|------------------------------------------------------------|--------------------------------|---------|--|
| Configure VLAN Interface                                  |                                                            |                                |         |  |
| Port<br>VLAN Mode<br>Acceptable Frame<br>Ingress Checking | eth9 1<br>Trunk V<br>Tagged Only V<br>© Enabled O Disabled | ✓ Clone<br>From Port<br>eth9 ▼ | To Port |  |
| Action<br>Allowed VLAN Range                              | Add V<br>1,100                                             |                                | 4       |  |

7. Back to "VLAN interface" page, port 5-10 status changed.

| VLAN Inter   | VLAN Interface |                  |                       |             |      |   |  |  |
|--------------|----------------|------------------|-----------------------|-------------|------|---|--|--|
| VLAN Interfa | VLAN Interface |                  |                       |             |      |   |  |  |
|              |                |                  |                       |             | _    | _ |  |  |
| Port         | VLAN Mode      | Ingress Checking | Acceptable Frame Type |             |      |   |  |  |
| eth1         | Hybrid         | Enabled          | Admit All             | VLAN Detail | Edit |   |  |  |
| eth2         | Hybrid         | Enabled          | Admit All             | VLAN Detail | Edit |   |  |  |
| eth3         | Hybrid         | Enabled          | Admit All             | VLAN Detail | Edit |   |  |  |
| eth4         | Hybrid         | Enabled          | Admit All             | VLAN Detail | Edit |   |  |  |
| eth5         | Access         | Enabled          | Untagged Only         | VLAN Detail | Edit |   |  |  |
| eth6         | Access         | Enabled          | Untagged Only         | VLAN Detail | Edit |   |  |  |
| eth7         | Access         | Enabled          | Untagged Only         | VLAN Detail | Edit |   |  |  |
| eth8         | Access         | Enabled          | Untagged Only         | VLAN Detail | Edit |   |  |  |
| eth9         | Trunk          | Enabled          | Tagged Only           | VLAN Detail | Edit |   |  |  |
| eth10        | Trunk          | Enabled          | Tagged Only           | VLAN Detail | Edit |   |  |  |

## 8. Check port 9-10 status.

| V | VLAN Interface Information  |             |  |  |  |
|---|-----------------------------|-------------|--|--|--|
|   | VI AN Interface Information |             |  |  |  |
|   |                             |             |  |  |  |
|   | Port                        | eth9        |  |  |  |
|   | VLAN Mode                   | Trunk       |  |  |  |
|   | Native VLAN                 | 1           |  |  |  |
|   | Trunk Allowed VLAN          | 1, 100,     |  |  |  |
|   | Ingress Checking            | Enabled     |  |  |  |
|   | Acceptable Frame Type       | Tagged Only |  |  |  |

# VLAN Interface Information Port eth10 VLAN Mode Trunk Native VLAN 1 Trunk Allowed VLAN 1, 100, Ingress Checking Enabled Acceptable Frame Type Tagged Only

## 9. Setup completed.

[Test topology]

PC1-----DGS-1100-----DGS-3000-----PC2 192.168.0.100 (p1) (p10) (p10) (p1) 192.168.0.101

## [Test step]

- Apply commands on DGS-3000 config vlan default delete 5-8 config vlan default add tagged 9-10 create vlan v100 tag 100 config vlan v100 add tagged 9-10 config vlan v100 add untagged 5-8
- 2. Follow the screenshots to setup DGS-1100
- 3. Ping from PC1 to PC2.
- 4. Move PC1 to DGS-1100 port 5, move PC2 to DGS-3000 port 5
- 5. Ping from PC1 to PC2 again.

[Test result] PC1 can ping PC2 normally on step 3 and 5.